# BeoMedia 1 시작 설명서

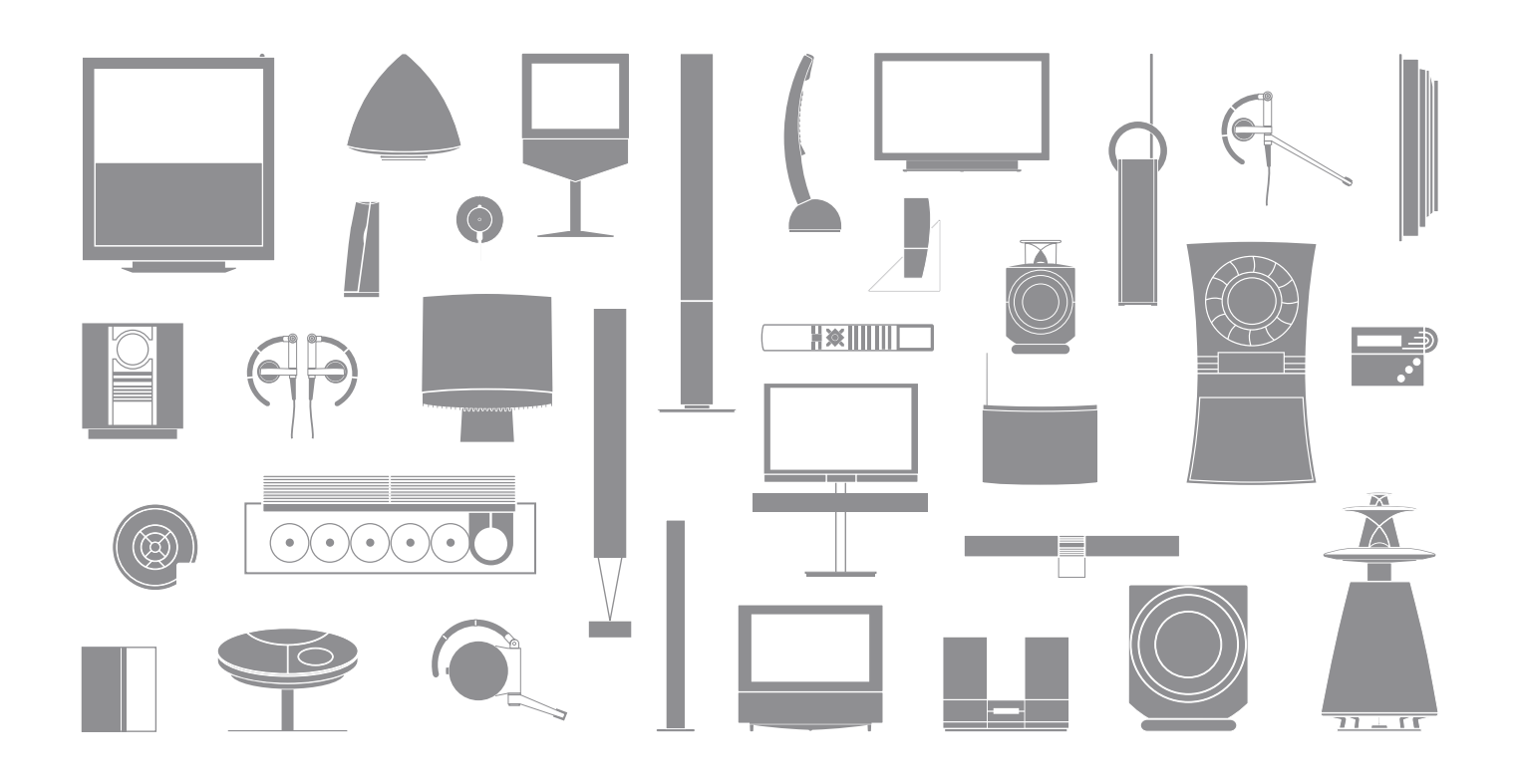

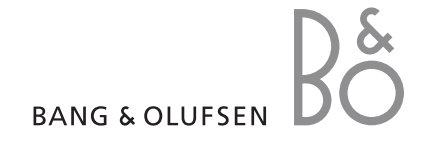

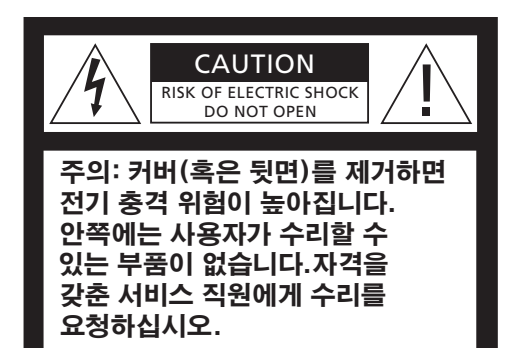

**경고:** 화재 또는 전기 충격의 위험을 줄이려 면 이 기기가 비에 젖거나 습기에 노출되지 않도록 하십시오. 또한 물이 떨어지거나 튀기는 곳에 노출시키지 마시고 꽃병과 같이 액체가 들어 있는 물체 근처에는 본 기기를 설치하지 마십시오.

AC 전원에서 이 기기를 완전히 분리하려면 벽면 소켓에서 전원 플러그를 뽑으십시오. 분리된 장치는 항상 작동할 수 있는 상태여야 합니다.

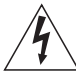

정삼각형 안에 화살표 모양 번개가 들어있는 기호는 사람에게 전기 충격을 일으킬 위험이 있는 충분한 수준의 절연되지 않은 "위험한 전압"이 제품 내에 있음을 사용자에게 경고하는 것입니다.

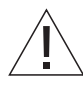

정삼각형 안에 느낌표가 있는 기호는 제품과 함께 제공된 책자 에 중요한 작동 4 및 유지 관리(수리) 지침이 있음을 사용자에 경고하는 것입니다.

#### 미국 시장에만 해당!

주의: 이 기기는 테스트에서 FCC 규정 15 부에 따라 B 등급 디지털 장치의 한도를 준수하고 있는 것으로 밝혀졌습니다. 이 한도는 가정 내 설치 환경에서 유해한 간섭에 대한 합당한 보호를 제공하기 위해 고안된 것입니다. 이 기기는 무선 주파수 에너지를 발생하고 이용하며 발산시킬 수 있으며 지침대로 설치, 사용하지 않으면 무선 통신에 유해한 간섭을 초래할 수도 있습니다. 하지만 특정한 설치 환경에서 간섭 현상이 나타나지 않는다고 보장할 수 없습니다. 이 기기가 정말로 무선이나 TV 수신에 유해한 간섭을 초래할 경우에는(기기를 끄고 켜는 방법으로 확인할 수 있음), 다음과 같은 조치로 그 간섭 현상을 바로 잡을 것을 권장합니다.

- 수신 안테나의 방향을 조정하거나 위치를 바꿉니다.
- 기기와 리시버 사이의 거리를 더 멀리 띄어 놓습니다.
- 리시버가 연결된 회로 이외의 회로에 기기를 연결합니다.
- 매장이나 경험 있는 무선/TV 기술자에게 도움을 구합니다.

#### 캐나다 시장에만 해당!

이 B 등급 디지털 장치는 캐나다 간섭 유발 기기 규정(Canadian Interference-Causing Equipment Regulations)의 모든 요건에 부합됩니다.

# 설명서 정보

이 설명서는 BeoMedia 1 을 사용하여 제품을 쉽게 시작할 수 있도록 지원하기 위해 제작되었습니다.

이 설명서에서는 제품 시작 방법, 소스 선택 방법, Beo4 리모컨을 사용한 화면 탐색 방법과 같은 BeoMedia 1 의 기본 작동을 설명합니다.

또한 제품의 전반적인 사용에 대한 유용한 팁도 들어 있습니다.

BeoMedia 1 작동에 대한 자세한 내용은 이 설명서 7 페이지에 설명된 화면 작동 안내를 참조하십시오. 

# 목차

귀하의 Bang & Olufsen 매장에서 BeoMedia 1 을 배송하여 설치하고 설정해 드릴 것입니다. 하지만 이 설명서에는 BeoMedia 1 연결에 대한 정보가 들어 있습니다. 매장의 도움 없이 제품을 옮기실 때 유용하게 사용하실 수 있지만 제품을 직접 설치하시는 것은 적절한 방법이 아닙니다.

#### BeoMedia 소개, 6

- 사용 전 주의사항
- BeoMedia 화면 안내

#### BeoMedia 사용 시작, 8

- Beo4 에서 BeoMedia 사용
- 메뉴 사용 방법

#### BeoMedia 소스 작동 방법, 10

- N.MUSIC
- N.RADIO
- PHOTO
- WEB

#### BeoMedia 1 설정, 14

- BeoMedia 1 취급
- 연결도

#### 안전 사본 및 백신 프로그램, 18

- 안전 사본
- 데이터 재설치
- 백신 프로그램
- 최종 사용자 사용권 계약 EULA

# BeoMedia 소개

BeoMedia 를 사용하면 귀하의 집에서 이미 사용하고 계신 Bang & Olufsen 오디오 및 비디오 시스템을 통해 새로운 디지털 미디어 소스를 모두 즐기실 수 있습니다. 새로운 소스란 다음과 같은 것들을 말합니다.

- 디지털 음악
- 인터넷 라디오
- 디지털 사진 및 비디오 클립
- 인터넷 웹사이트

이러한 소스들을 완벽하게 사용하려면 시작하기 전에 데이터를 전송하고 즐겨찾는 웹사이트를 입력하며 재생 목록을 만들어야 합니다.

BeoMedia 사용을 시작할 때 BeoMedia 화면 안내에서 추가로 도움말을 찾아볼 수도 있습니다.

#### 사용 전 주의사항

BeoMedia 소스를 사용하기 전에 컴퓨터에서 BeoMedia 로 디지털 음악과 사진을 전송하고 즐겨찾는 웹사이트를 입력해야 합니다.

좋아하는 인터넷 라디오 방송과 음악 트랙으로 재생 목록을 만들 수도 있습니다. 컴퓨터를 사용하여 BeoMedia 로 개인 데이터를 전송하고 즐겨찾기 및 재생 목록을 만드십시오.

자세한 내용은 BeoMedia 와 함께 설치되며 PC 바탕화면의 메뉴 표시줄에서 찾아볼 수 있는 PC 설명서를 참조하십시오.

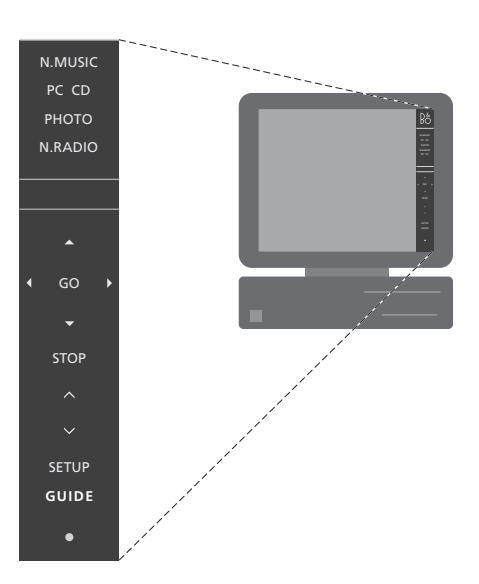

바탕화면에 있는 PC 설명서를 사용하여 디지털 음악과 개인 사진을 BeoMedia 로 전송하고 즐겨찾는 웹사이트를 입력하며 재생 목록을 만드는 방법을 알 수 있습니다.\*

### BeoMedia 화면 안내

BeoMedia 화면 안내를 언제든지 TV 로 불러와 BeoMedia 1 작동에 대한 자세한 정보를 확인하고 유용한 팁을 얻을 수 있습니다.

BeoMedia 화면 안내를 불러오는 방법 ...

- > Beo4 에 PC 가 표시될 때까지 LIST 를 반복해서 누른 다음 GO 를 누릅니다.
- > ▼ 를 아래로 스크롤하여 원하는 BeoMedia 소스를 선택한 후 GO 를 누릅니다.
- > 빨간색 버튼을 눌러 메뉴를 불러온 후 2 를 눌러 설명서를 불러옵니다.

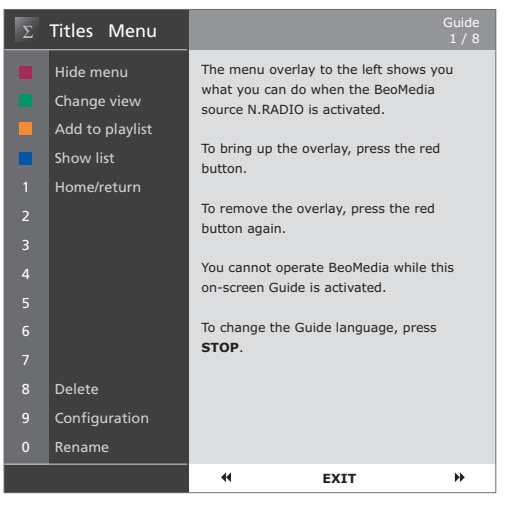

BeoMedia 소스를 선택한 다음에는 BeoMedia 작동 안내를 TV 화면에 불러올 수 있습니다.

# BeoMedia 사용 시작

개별 BeoMedia 소스로 개인 데이터를 전송하면 BeoMedia 를 사용할 준비가 된 것입니다.

Beo4 리모컨은 소스 켜기, 화면 탐색, 다양한 소스의 메뉴 불러오기 등 BeoMedia 를 작동하는 데 사용합니다.

#### Beo4 에서 BeoMedia 사용

Beo4 리모컨을 사용하여 BeoMedia 를 켜고 소스를 선택할 수 있습니다.

 PC 가 표시될 때까지 LIST를
 LIST

 반복해서 누릅니다. 그런 다음
 PC

 GO 를 눌러 BeoMedia 를 켭니다.
 GO

BeoMedia 를 켜면 오른쪽에 보이는 것과 같이 소스 목록이 화면에 표시됩니다.

화살표 버튼을 사용하여 ▲ 선택하려는 BeoMedia 소스를 ▼ 선택합니다. 그런 다음 GO 를 GO 누릅니다.

빨간색 버튼을 눌러 선택한 소스의 메뉴를 불러옵니다.

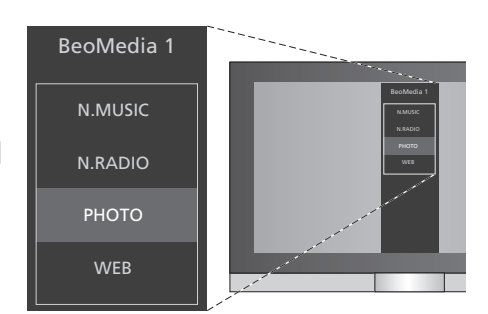

BeoMedia 를 사용하면 디지털 음악, 개인 사진, 즐겨찾는 웹사이트를 쉽게 사용하고 4000 개 이상의 전세계 인터넷 라디오 방송에 접속할 수 있습니다.

### 메뉴 사용 방법

각 BeoMedia 소스에는 선택한 메뉴로 사용할 수 있는 옵션을 표시하는 메뉴가 있습니다. Beo4 의 빨간색 버튼을 누르면 메뉴를 불러올 수 있습니다.

메뉴가 보이면 Beo4 에서 해당 색상의 버튼 또는 숫자 버튼을 눌러 원하는 기능을 켭니다. 오른쪽 Photo 메뉴를 예로 들 때, 3 을 누르면 슬라이드 쇼가 시작되고 5 를 누르면 축소/확대가 시작됩니다.

컬러 버튼에 어떤 기능이 할당되어 있는지 알고 있는 경우에는 화면에 메뉴를 먼저 불러오지 않고 사용할 수도 있습니다.

숫자 버튼을 사용하려면 항상 빨간색 버튼을 먼저 누르고 곧장 숫자 버튼을 눌러야 합니다.

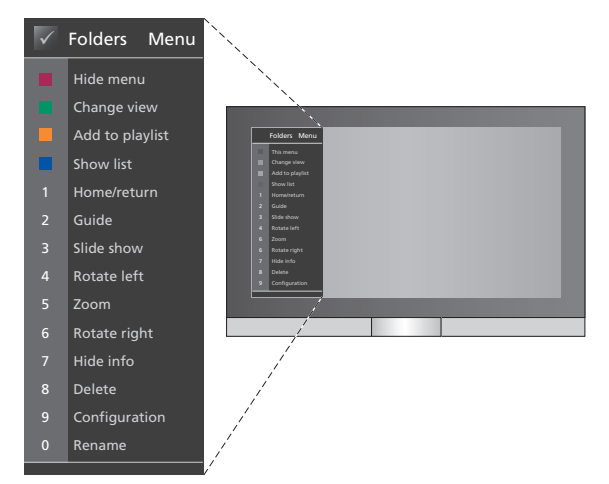

메뉴에는 각 BeoMedia 소스의 옵션이 표시됩니다. 메뉴가 표시되면 해당 버튼을 눌러 사용하려는 기능을 선택할 수 있습니다.

# BeoMedia 소스 작동 방법

BeoMedia 소스를 불러오고 Bang & Olufsen TV에서 이를 작동하려면 Beo4 리모컨을 사용하십시오.

BeoMedia 소스 작동의 기본 원칙은 소스마다 동일합니다. 예를 들어 화면을 탐색하려면 목록에서 선택하거나 보기를 변경하십시오.

그렇지 않은 경우에는 주로 소스별로 다른 각 소스볔 추가 기능을 표시하는 메뉴가 됩니다.

#### N.MUSIC

N.MUSIC 을 사용하면 CD 가 전혀 없는 상태에서도 Bang & Olufsen 비디오 및 오디오 시스템을 사용하여 집에서 음악을 즐길 수 있습니다.

BeoMedia 로 음악을 모두 복사하면, 제목, 앨범, 아티스트 장르별로 음악이 자동으로 구성되어 쉽게 찾아볼 수 있습니다.

나만의 재생 목록을 만들어 필요할 때마다 사용할 수 있습니다. 상황에 맞춰 하나씩 만들어 보십시오.

#### N\_MUSIC 켜는 방법

- > PC 가 표시될 때까지 LIST 를 반복해서 누른 다 음 GO 를 눌러 BeoMedia 를 소스로 선택합니다. > ▼ 를 눌러 N.MUSIC 으로 커서를 옮긴 다음 GO
- 를 누릅니다.

#### N\_MUSIC 작동 방법

- > N.MUSIC 을 켠 상태에서 녹색 버튼을 반복해서 눌러 Artists(아티스트), Genre(장르), Folders(폴더), Titles(제목), Playlists(재생 목록), 유용한 팁 ... Albums(앨범) 등 다양한 보기로 전환합니다.
- > ▲ 또는 ▼ 를 눌러 사용할 수 있는 N.MUSIC 트랙을 하나씩 이동합 니다.
- > 그런 다음 GO 를 눌러 트랙을 선택합니다.

| $\checkmark$ | Playlists Menu  |
|--------------|-----------------|
|              | Hide menu       |
|              | Change view     |
|              | Add to playlist |
|              | Show list       |
| 1            | Home/return     |
| 2            | Show Guide      |
| 3            | Random on       |
| 4            |                 |
| 5            |                 |
| 6            |                 |
| 7            |                 |
| 8            | Delete          |
| 9            |                 |
| 0            | Rename          |

이 메뉴는 N.MUSIC 을 사용할 때 옵션을 보여줍니다. 빨간색 버튼을 눌러 메뉴를 불러옵니다

파란색 버튼을 눌러 목록을 감추면 현재 듣고 있는 트랙의 정보만 화면에 표시됩니다. 이 보기에서 ▲ 및 ▼ 를 눌러 트랙을 하나씩 이동하고 ◀및 ▶ 를 눌러 그룹을 하나씩 이동할 수 있습니다.

파란색 버튼을 눌러 목록을 다시 표시합니다. 이 보기에서 ◀ 를 사용하여 그룹을 없애고 ▶ 를 사용하여 그룹을 하나씩 이동할 수 있습니다. '그룹' 이란 예를 들어 재생 목록, CD, 사진 앨범을 말합니다.

#### N.RADIO

시카고에서 재즈를 듣고 싱가포르의 뉴스를 듣고 싶으십니까? N.RADIO 를 사용하면 Bang & Olufsen 비디오 및 오디오 시스템을 통해 집에서 4000 개 이상의 라디오 방송에 접속하실 수 있습니다.

국가, 언어, 장르, 제목별로 라디오 방송을 정렬하고 즐겨찾는 방송으로 나만의 재생 목록을 만들 수 있습니다.

N.RADIO 켜는 방법 ...

- > PC 가 표시될 때까지 LIST 를 반복해서 누른 다 음 GO 를 눌러 BeoMedia 를 소스로 선택합니다.
- > ▼ 를 눌러 N.RADIO 로 커서를 옮긴 다음 GO 를 누릅니다.

#### N.RADIO 작동 방법 ...

- > N.RADIO 를 켠 상태에서 녹색 버튼을 반복해서 눌러 *Titles(제목), Genres(장르), Language(언어), Country(국가), Playlists(재생 목록)* 등 다양한 보기로 전환합니다.
- > ▲ 또는 ▼ 를 눌러 사용할 수 있는 N.RADIO 방송을 하나씩 이동합니다.
- > 그런 다음 GO 를 라디오 방송을 선택합니다.

#### 유용한 팁 ...

N.RADIO 를 들으면서 재생 목록에 방송을 추가하거나 재생 목록을 이동할 수 있습니다.

재생 목록 보기에서 노란색 버튼을 눌러 선택한 방송 또는 재생 목록으로 이동합니다.

다른 보기에서 노란색 버튼을 눌러 선택한 방송, 그룹 또는 재생 목록을 추가합니다.

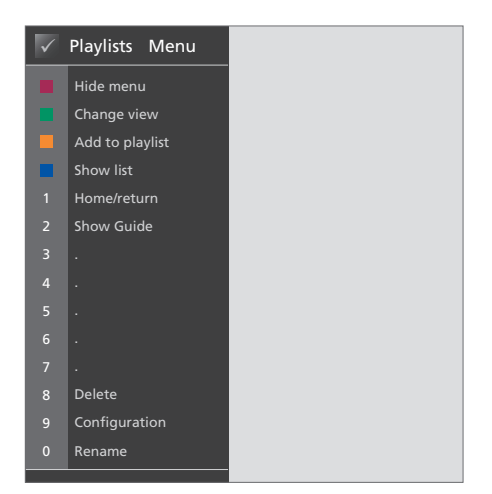

이 메뉴는 N.RADIO 를 사용할 때 옵션을 보여줍니다. 빨간색 버튼을 눌러 메뉴를 불러옵니다.

#### рното

BeoMedia PHOTO 를 사용하면 Bang & Olufsen TV 에서 친구, 가족과 함께 디지털 사진과 비디오 클립을 볼 수 있습니다.

사진 구성 방법은 매우 쉽습니다. 컴퓨터에서 사진을 보는 대신 거실에서 TV 화면으로 사진을 볼 수 있습니다.

#### PHOTO 켜는 방법 ...

- > PC 가 표시될 때까지 LIST 를 반복해서 누릅니다. 그런 다음 GO 를 눌러 BeoMedia 를 소스로 선택합니다
- >▼를 눌러 PHOTO 로 커서를 옮긴 다음 GO 를 누릅니다.

#### PHOTO 작동 방법 ...

- > PHOTO 를 켠 상태에서 녹색 버튼을 반복해서 눌러 Dates(날짜), Folders(폴더), Plavlists(재생 목록) 등 다양한 보기로 전환합니다.
- >▲ 또는 ▼를 눌러 사진과 비디오 클립을 하나씩 유용한 팁... 이동합니다
- > 그런 다음 GO 를 눌러 사진 또는 비디오 클립을 부른 다음 숫자 3 을 바로 누릅니다. 봅니다.
- > 파란색 버튼을 눌러 전체 화면을 표시합니다.

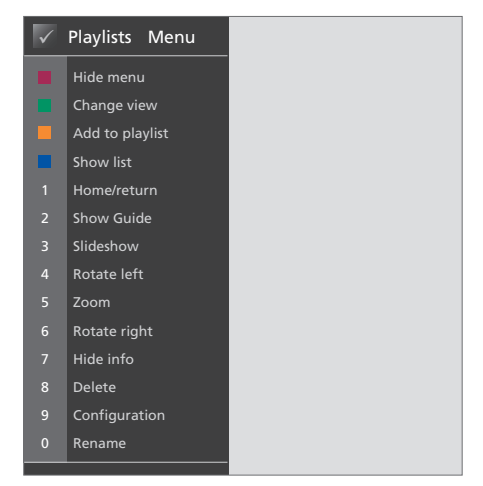

이 메뉴는 PHOTO 를 사용할 때 옵션을 보여줍니다. 빨간색 버튼을 눌러 메뉴를 불러옵니다.

사진 슬라이드 쇼를 시작하려면 빨간색 버튼을

#### WFB

BeoMedia WFB 을 통해 컴퓨터로 전환하지 않고도 Bang & Olufsen TV 에서 즐겨 찾는 웹사이트를 방문할 수 있습니다. Beo4 리모컨을 사용하여 즐겨찾는 웹사이트를 전환하고 TV 화면을 탐색합니다.

WEB 켜는 방법 ...

- > PC 가 표시될 때까지 LIST 를 반복해서 누릅니다. > GO 를 눌러 '포인터 모드' 로 변경한 후 그런 다음 GO 를 눌러 BeoMedia 를 소스로 선택합니다
- > ▼ 를 사용하여 WEB 을 선택한 후 GO 를 누릅니다

#### WEB 작동 방법 ...

- > WEB 을 켠 상태에서 녹색 버튼을 반복해서 눌러 Bookmarks(북마크), History(히스토리), Popups(팝업) 등 다양한 보기로 전환합니다.
- >▲ 또는 ▼ 를 눌러 사용할 수 있는 웹사이트를 하나씩 이동합니다.
- > 그런 다음 GO 를 눌러 화면에서 선택한 웹사이트를 불러옵니다.
- > 파란색 버튼을 눌러 전체 화면을 표시합니다.

#### 유용한 팁 ...

Beo4 를 사용하려 웹사이트를 탐색하려면 파란색 버튼을 눌러 목록을 먼저 숨겨야 합니다. 메뉴가 표시된 경우에는 빨간색 버튼을 눌러 메뉴도 숨겨야 합니다.

- >▲▼및 ◀▶ 를 눌러 페이지를 스크롤합니다.
- 페이지를 탐색합니다.
- > 화살표 버튼, ▲▼및 ◀▶를 사용하여 링크로 포인터를 이동하고 GO 를 눌러 새 페이지를 불러옵니다
- > EXIT 를 눌러 '스크롤 모드' 로 포인터를 되돌립니다.

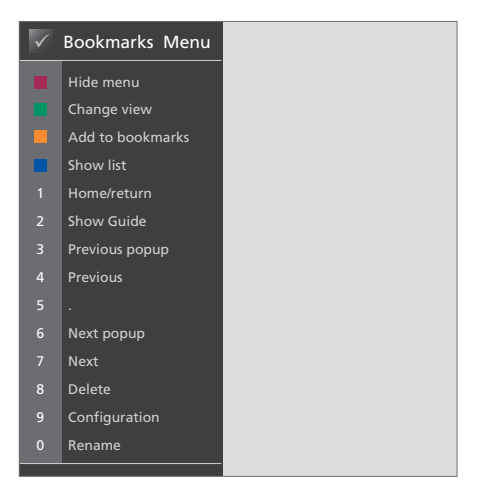

이 메뉴는 WEB 을 사용할 때 옵션을 보여줍니다. 빨간색 버튼을 눌러 메뉴를 불러옵니다.

# BeoMedia 1 설정

BeoMedia 1 에는 다음과 같은 제품이 들어 있습니다.

- BeoMedia 1
- 케이블
- IR 리시버(일부 설정에만 필요)
- 소프트웨어(사전 설치)

전체 설정을 확인하려면 BeoMedia 1 을 참조하십시오.

BeoMedia 1 은 설치 전문가가 설치하고 설정해야 합니다. 15-17 페이지에 다양한 설정이 그림으로 표시되어 있습니다.

#### BeoMedia 1 취급

- 스포트 라이트와 같은 인공 조명이나
   직사광선에 BeoMedia 를 두지 마십시오.
- 지침에 따라 BeoMedia 를 설정하고 설치, 연결했는지 확인하십시오.
- 습기가 높거나 비가 내리는 장소, 열원 주변에 BeoMedia 를 두지 마십시오.
- BeoMedia 는 건조한 실내 가정 환경에서 사용하도록 제작되었습니다. 10-40°C (50-105°F) 온도 범위에서 사용하십시오.
- 원활한 환기를 위해 BeoMedia 주변에 충분한 공간을 확보해 두십시오 (5cm).
- BeoMedia 를 분해하려 하지 마십시오. 기술적인
   문제는 전문 서비스 직원에게 문의하십시오.
- 지나친 잡음이 나면서 BeoMedia 가 시작되면
   즉시 서비스를 요청해야 합니다.
- BeoMedia 는 전원 콘센트에서 플러그를 뽑게 되면 완전히 꺼집니다.

# 시스템 개요

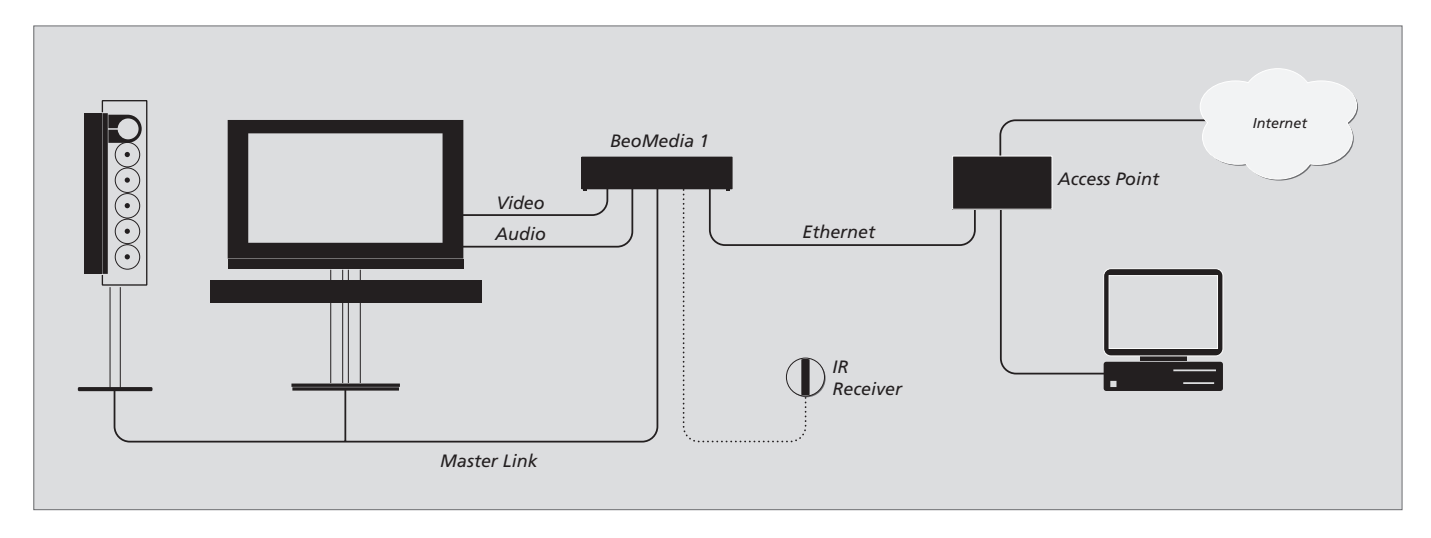

# DVI-I 입력으로 BeoVisions 에 연결된 BeoMedia

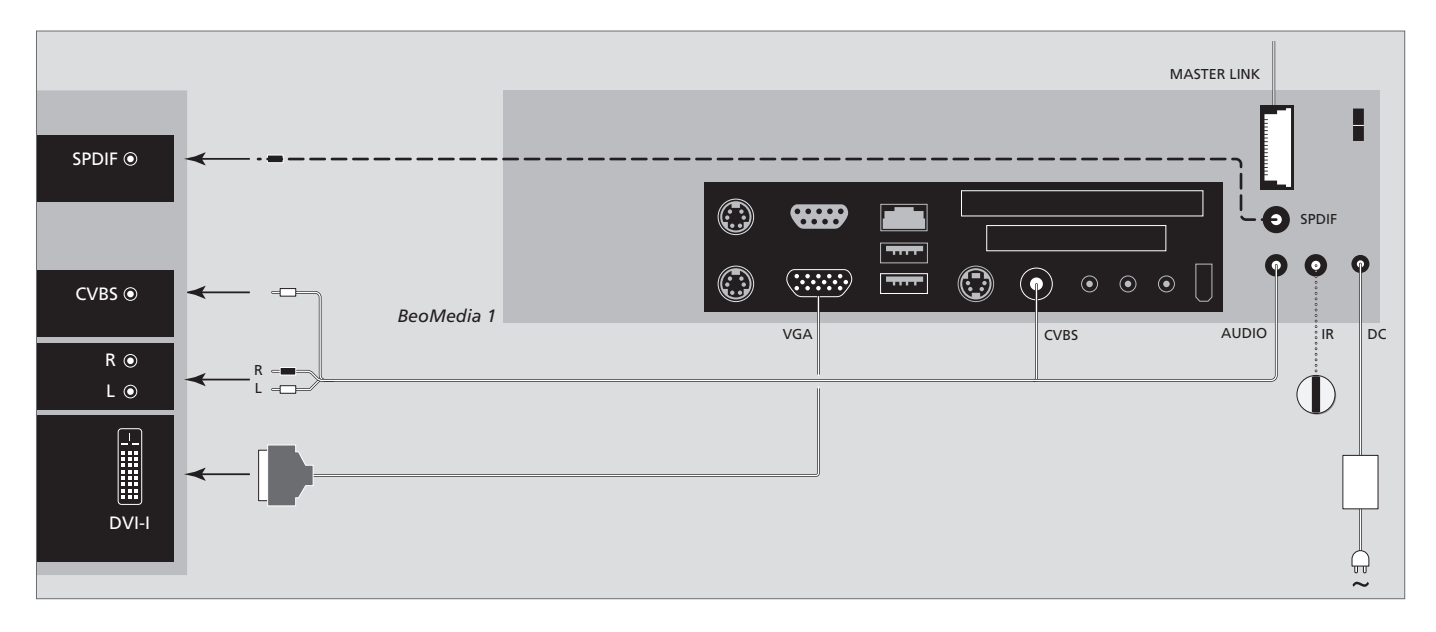

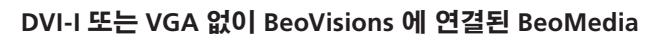

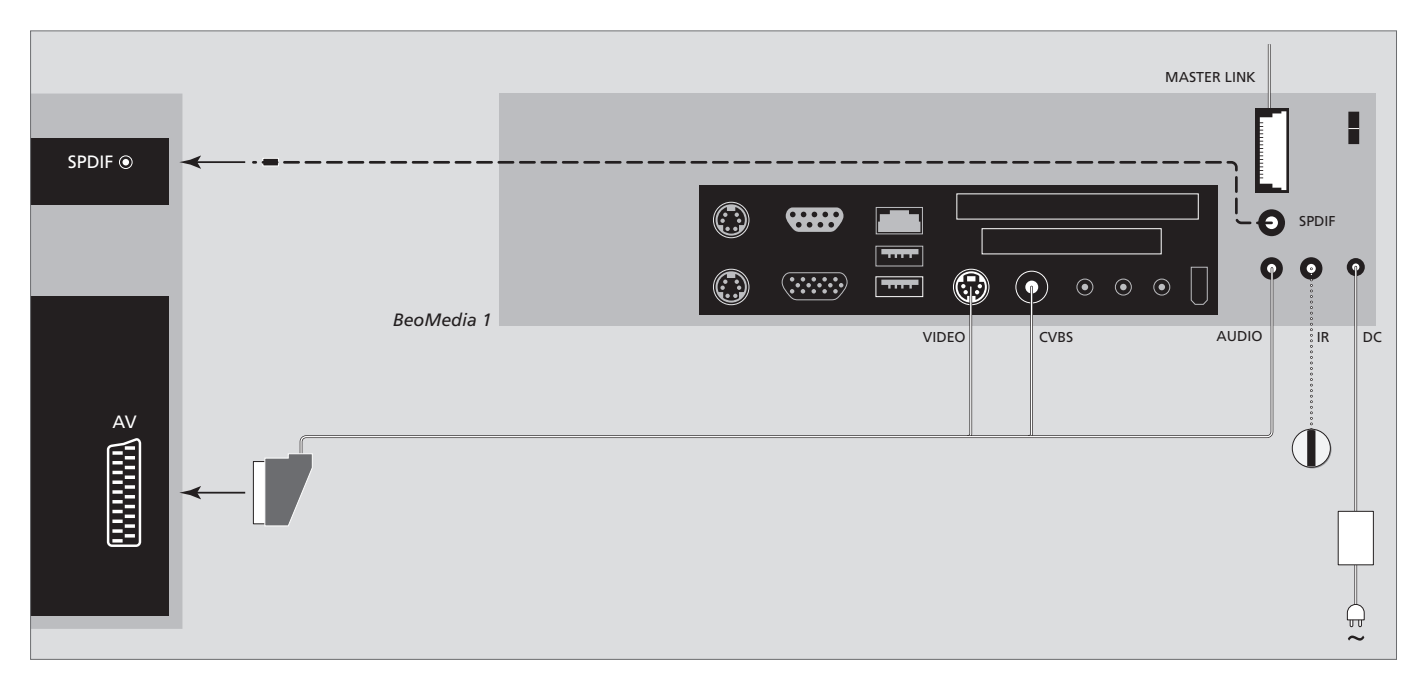

## VGA 입력으로 BeoVisions 에 연결된 BeoMedia

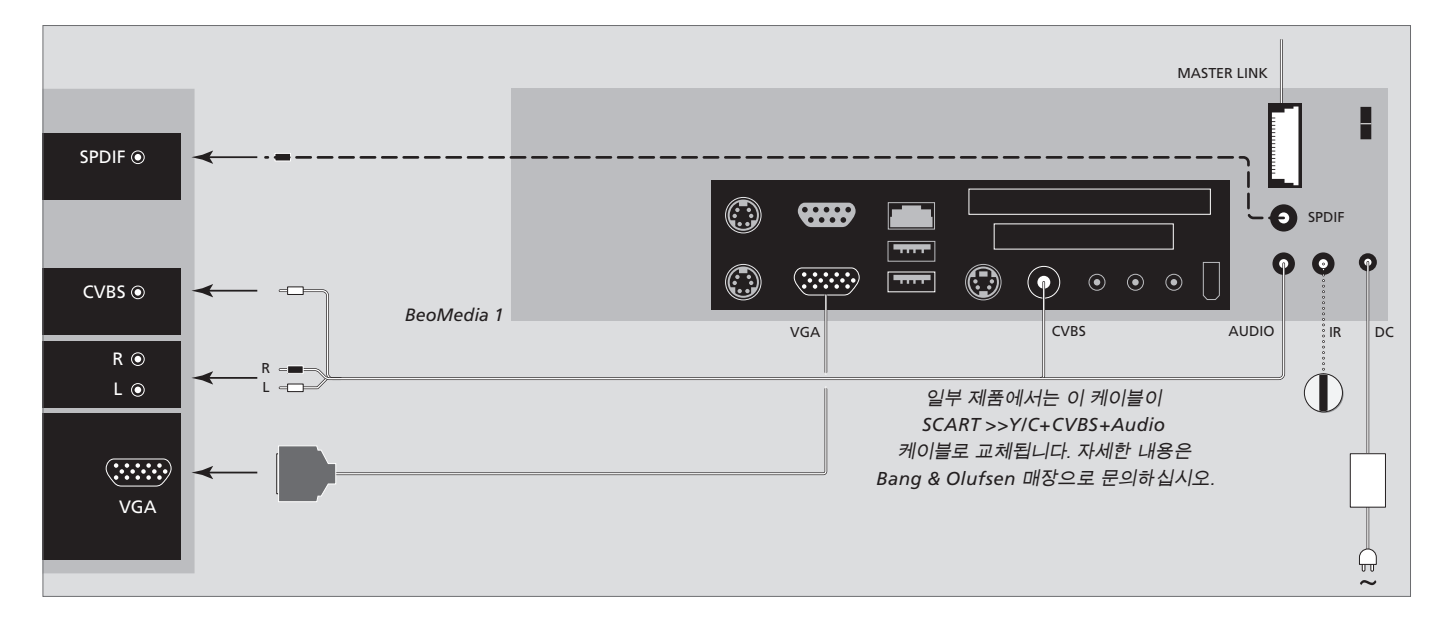

## BeoVisions 에 연결된 BeoMedia(미국 시장의 경우)

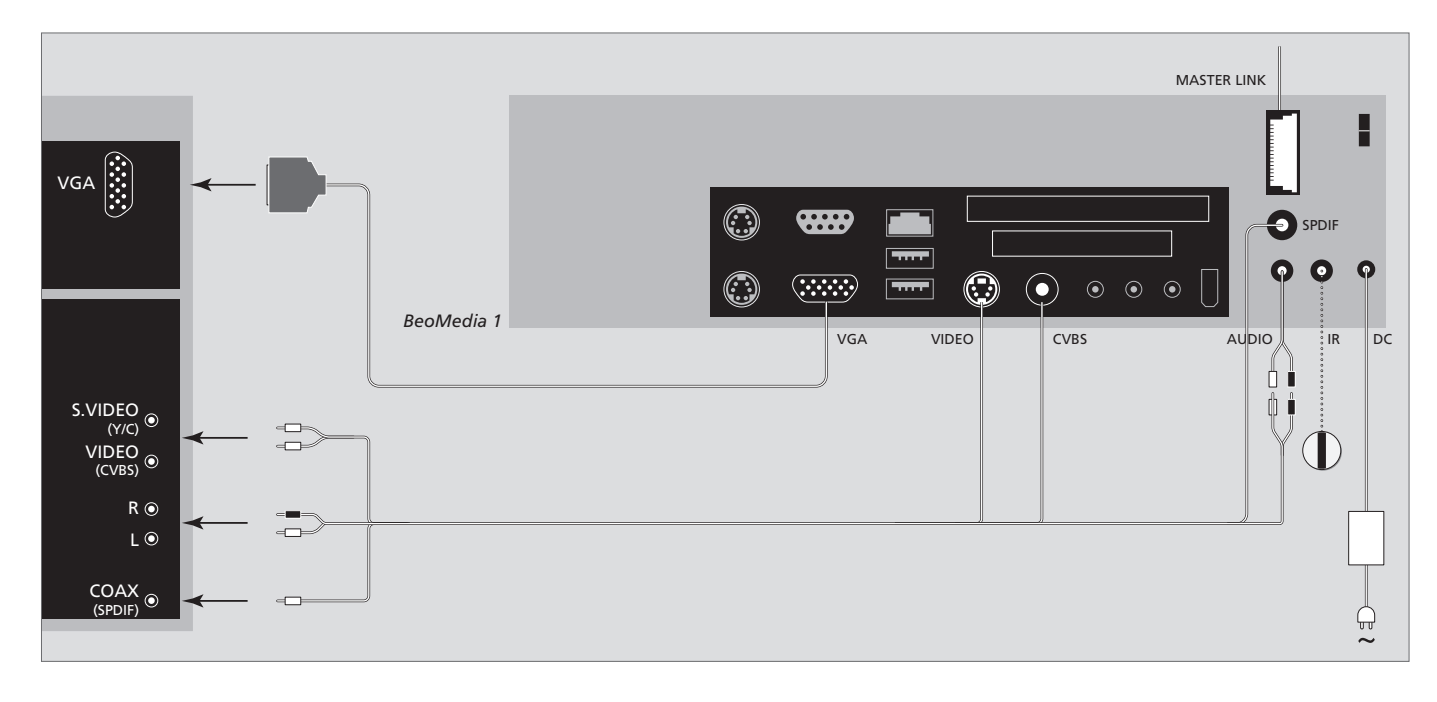

# 안전 사본 및 백신 프로그램

시스템이나 프로그램 장애로 데이터 (사진, 음악 파일 등)를 손실하지 않으려면 항상 데이터의 사본을 보관해야 합니다.

BeoMedia 는 대부분의 컴퓨터 바이러스를 차단해주는 백신 프로그램과 함께 제공됩니다.

#### 안전 사본

사진, 음악 등을 포함하되 이에 제한되지 않는 데이터의 안전 사본을 정기적으로 만들어두는 것은 사용자의 책임입니다. BeoMedia 로 또는 BeoMedia 가 교체될 경우에는 새로운 BeoMedia 로 즉시 옮길 수 있는 미디어에 이 데이터를 사용할 수 있게 하는 것은 사용자의 책임이며, 필요할 때 안전 사본을 재설치하는 것도 사용자의 책임입니다.

안전 사본을 사무실 컴퓨터나 휴대용 하드 디스크 5 년 이상 인터넷을 통해 자동 업데이트됩니다. 등 기타 외부 장치에 놓을 수도 있으며 CD-ROM 프로그램이 즉시 설치되어 바이러스가 들어 있는 또는 DVD 디스크에 데이터를 복사할 수도 있습니다. 모든 파일을 예고 없이 제거합니다. 따라서 파일을

BeoMedia 의 수리를 맡길 때에는 데이터도 안전하게 복사해야 합니다. 복구의 일환으로 데이터 미디어를 포맷해야 할 때가 종종 있는데, 이러한 포맷으로 인해 예고 없이 데이터 손실이 발생하기 때문입니다.

Bang & Olufsen 은 어떠한 데이터 손실에 대해서도 책임을 지지 않습니다.

### 데이터 재설치

BeoMedia 는 PC 소프트웨어의 '드라이브'로 구성됩니다. 따라서 안전 사본을 재설치해야 할 때에는 데이터를 이 드라이브에 복사해야 합니다. 이 과정은 일반적인 '끌어다 놓기' 방식에 따라 BeoPlayer, BeoPort 또는 BeoConnect 를 통해 실시해야 합니다.

#### 백신 프로그램

바이러스 공격은 시스템 장애와 주요 데이터의 손실을 초래하는 심각한 문제가 될 수 있습니다. 심각한 경우에는 BeoMedia 를 수리해야 하는 경우가 생길 수도 있습니다. 바이러스 공격에 따른 복구는 보증에 포함되지 않습니다. BeoMedia 에는 백신 프로그램이 들어 있습니다. 이 프로그램은 바이러스 감염을 막고 주로 사용되는 해킹 프로그램을 감지합니다. BeoMedia 가 인터넷에 항상 연결되어 있는 경우, 백신 프로그램은 적어도 5 년 이상 인터넷을 통해 자동 업데이트됩니다. 프로그램이 즉시 설치되어 바이러스가 들어 있는 모든 파일을 예고 없이 제거합니다. 따라서 파일을 BeoMedia 에 옮겼는데 다시 찾을 수 없는 경우에는 이것이 이유일 수 있습니다.

Bang & Olufsen 은 바이러스 공격으로 인한 어떠한 손실에 대해서도 책임을 지지 않습니다.

#### 승인 및 책임

이 안내서에 언급된 제품 이름은 다른 회사의 상표 또는 등록 상표일 수 있습니다.

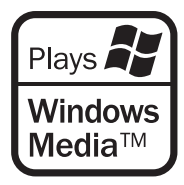

일부는 Microsoft Windows Media 기술을 사용합니다. Copyright © 1999–2002 Microsoft Corporation. All rights reserved. Microsoft, Windows Media 및 Windows 로고는 미국 또는 기타 국가에서 Microsoft Corporation 의 등록 상표입니다.

Bang & Olufsen 은 어떤 경우에도 소프트웨어 사용 또는 사용할 수 없음으로 인한 파생적, 부수적, 간접적 손해에 대해 책임을 지지 않습니다.

# 최종 사용자 사용권 계약 – EULA

BeoMedia 에는 Windows XP 의 한정판이 포함되어 있습니다. 이 한정판을 사용하려면 오른쪽의 EULA 약정을 읽어야 합니다.

주의 EULA 는 영어로 되어있으며 법적 내용은 나라에 따라 다르므로 바로 번역할 수 없습니다. 현 시점에서 이 내용에 대한 법적으로 정확한 번역은 없습니다.

#### **EULA Terms**

You have acquired a device, BeoMedia 1, that includes software licensed by AmiTech from Microsoft Licensing, GP or its affiliates. Those installed software products of MS origin, as well as associated media, printed materials, and online or electronic documentation, are protected by international intellectual property laws and treaties. The SOFTWARE is licensed, not sold. All rights reserved.

IF YOU DO NOT AGREE TO THIS END USER LICENSE AGREEMENT EULA, DO NOT USE THE DEVICE OR COPY THE SOFTWARE. INSTEAD, PROMPTLY CONTACT AMITECH FOR INSTRUCTIONS ON RETURN OF THE UNUSED DEVICE; FOR A REFUND. ANY USE OF THE SOFTWARE, INCLUDING BUT NOT LIMITED TO USE ON THE DEVICE, WILL CONSTITUTE YOUR AGREEMENT TO THIS EULA (OR RATIFICATION OF ANY PREVIOUS CONSENT).

GRANT OF SOFTWARE LICENSE. This EULA grants you the following license:

You may use the SOFTWARE only on the DEVICE.

NOT FAULT TOLERANT. THE SOFTWARE IS NOT FAULT TOLERANT. AMITECH HAS INDEPENDENTLY DETERMINED HOW TO USE THE SOFTWARE IN THE DEVICE, AND MS HAS RELIED UPON AMITECH TO CONDUCT SUFFICIENT TESTING TO DETERMINE THAT THE SOFTWARE IS SUITABLE FOR SUCH USE.

NO WARRANTIES FOR THE SOFTWARE. THE SOFTWARE is provided AS IS and with all faults. THE ENTIRE RISK AS TO SATISFACTORY QUALITY, PERFORMANCE, ACCURACY, AND EFFORT (INCLUDING LACK OF NEGLIGENCE) IS WITH YOU. ALSO, THERE IS NO WARRANTY AGAINST INTERFERENCE WITH YOUR ENJOYMENT OF THE SOFTWARE OR AGAINST INFRINGEMENT. IF YOU HAVE RECEIVED ANY WARRANTIES REGARDING THE DEVICE OR THE SOFTWARE, THOSE WARRANTIES DO NOT ORIGINATE FROM, AND ARE NOT BINDING ON, MS. No Liability for Certain Damages. EXCEPT AS PROHIBITED BY LAW, MS SHALL HAVE NO LIABILITY FOR ANY INDIRECT, SPECIAL, CONSEQUENTIAL OR INCIDENTAL DAMAGES ARISING FROM OR IN CONNECTION WITH THE USE OR PERFORMANCE OF THE SOFTWARE. THIS LIMITATION SHALL APPLY EVEN IF ANY REMEDY FAILS OF ITS ESSENTIAL PURPOSE. IN NO EVENT SHALL MS BE LIABLE FOR ANY AMOUNT IN EXCESS OF U.S. TWO HUNDRED FIFTY DOLLARS (U.S. \$250.00)

Limitations on Reverse Engineering, Decompilation, and Disassembly. You may not reverse engineer, decompile, or disassemble the SOFTWARE, except and only to the extent that such activity is expressly permitted by applicable law notwithstanding this limitation.

SOFTWARE TRANSFER ALLOWED BUT WITH RESTRICTIONS. You may permanently transfer rights under this EULA only as part of a permanent sale or transfer of the Device, and only if the recipient agrees to this EULA. If the SOFTWARE is an upgrade, any transfer must also include all prior versions of the SOFTWARE.

EXPORT RESTRICTIONS. You acknowledge that SOFTWARE is subject to U.S. export jurisdiction. You agree to comply with all applicable international and national laws that apply to the SOFTWARE, including the U.S. Export Administration Regulations, as well as end-user, end-use and destination restrictions issued by U.S. and other governments. For additional information see http://www.microsoft.com/exporting/.

#### 참조 정보 ...

실사용자인 고객님의 요청사항은 Bang & Olufsen 제품의 디자인 및 개발 절차에서 중요한 고려사항이 됩니다. 저희는 쉽고 편안하게 작동할 수 있는 제품을 만들기 위해 최선을 다하고 있습니다.

소중한 시간을 내어 Bang & Olufsen 제품을 사용하며 느끼신 점을 알려 주셨으면 합니다. 좋은 점이든 나쁜 점이든, 중요하다고 생각되는 어떤 내용이든 알려 주시면 제품을 개선하는 당사의 노력에 도움이 될 것입니다.

감사합니다!

당사 웹사이트 주소 ... www.bang-olufsen.com

- 우편 주소: Bang & Olufsen a/s BeoCare Peter Bangs Vej 15 DK-7600 Struer
- *팩스:* Bang & Olufsen BeoCare +45 97 85 39 11(팩스)

**CE** 이 제품은 89/336/EEC 및 73/23/EEC 지침에 기술된 조건을 충족합니다.

www.bang-olufsen.com